## Cómo ingresar e inscribirse en el Catálogo de Inglés

**Importante:** Para ingresar al Convenio Coursera el usuario de la comunidad universitaria estudiante activo, administrativo o docente, debe realizar la inscripción al convenio utilizando el correo institucional con dominio @unal.edu.co el cual le asigno la UNAL.

1. Ingrese al link <u>https://www.coursera.org/programs/coursera-para-la-universidad-nacional-de-</u> <u>colombia- ji3sj.</u> en el caso de no estar inscrito en la plataforma realice la inscripción. (Instructivo 2 Como inscribirme en Coursera).

2. Verifique que se encuentra dentro del convenio, al ingresar debe visualizar "Coursera para la UniversidadNacional de Colombia. Un programa para estudiantes activos, docentes y administrativos" y el escudo debuniversidad en la parte superior izquierda, como se muestra en la imagen:

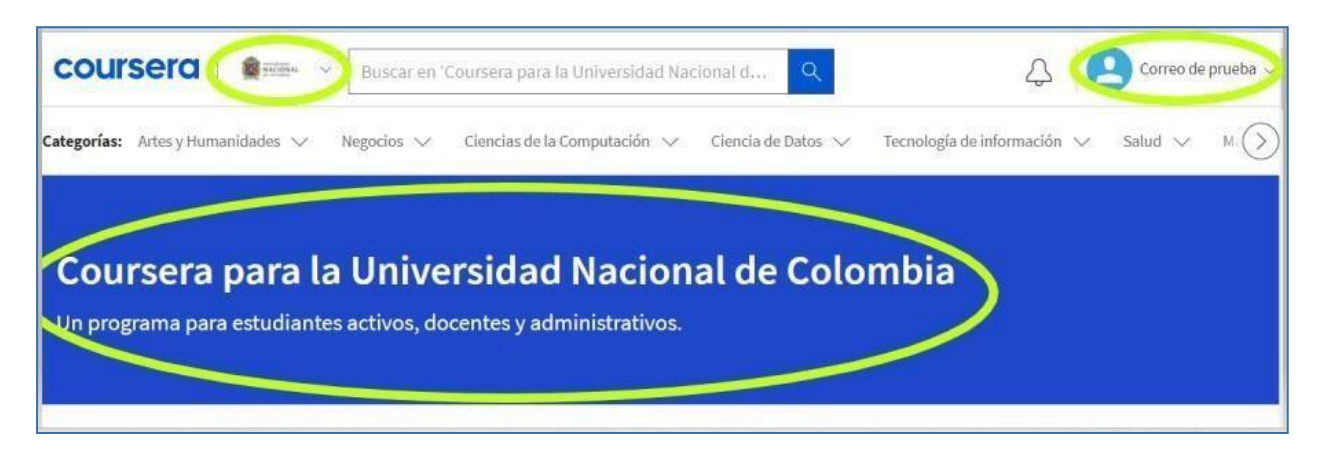

3. Dentro de la plataforma navegue por la página y allí encontrará las secciones "Recomendado por tu organización" y "English Universidad Nacional de Colombia", en este espacio usted puede visualizar los cursos y programas que componen el Catálogo de inglés y usando las flechas de navegación podrá encontrar la totalidad de los programas ofrecidos.

| Learn English<br>Targhua UniversityLearn English: Beginning<br>Carama<br>University of California, trvineLearn English: Beginning<br>Carama<br>University of California, trvineDifference<br>Carama<br>University of California, trvineDifference<br>Carama<br>University of California, trvineDifference<br>Carama<br>University of California, trvineDifference<br>Carama<br>University of California, trvineDifference<br>Carama<br>University of California, trvineDifference<br>Carama<br>University of California, trvine |                                                                                          |                                                                         |                                                                              |                                                                            |
|----------------------------------------------------------------------------------------------------|------------------------------------------------------------------------------------------|-------------------------------------------------------------------------|------------------------------------------------------------------------------|----------------------------------------------------------------------------|
| American                                                                                                    | Learn English<br>Tsinghua University                                                     | Learn English: Beginning<br>Grammar<br>University of California, Irvine | The Pronunciation of<br>American English<br>University of California, Irvine | Teach English: Intermediate<br>Grammar<br>University of California, Irvine |
|                                                                                                    |                                                                                          |                                                                         | American                                                                     | NGI ISH                                                                    |
|                                                                                                    | Inscríbete en cursos seleccionados manual<br>habilidades que tu organización tiene por o | nente por tu organización. En estos cursos, s<br>bjetivo mejorar.       | e abordan temas y                                                            |                                                                            |

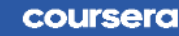

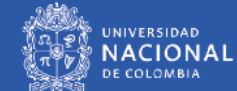

4. Dentro del catálogo encontrará cursos y programas especializados, haga clic en la oferta de su elección o en la opción recomendada por su Docente del Área de inglés, Coordinación Académica de su Facultad, Departamento de Lenguas Extranjeras o el Centro de Idiomas de la Sede a la que pertenece.

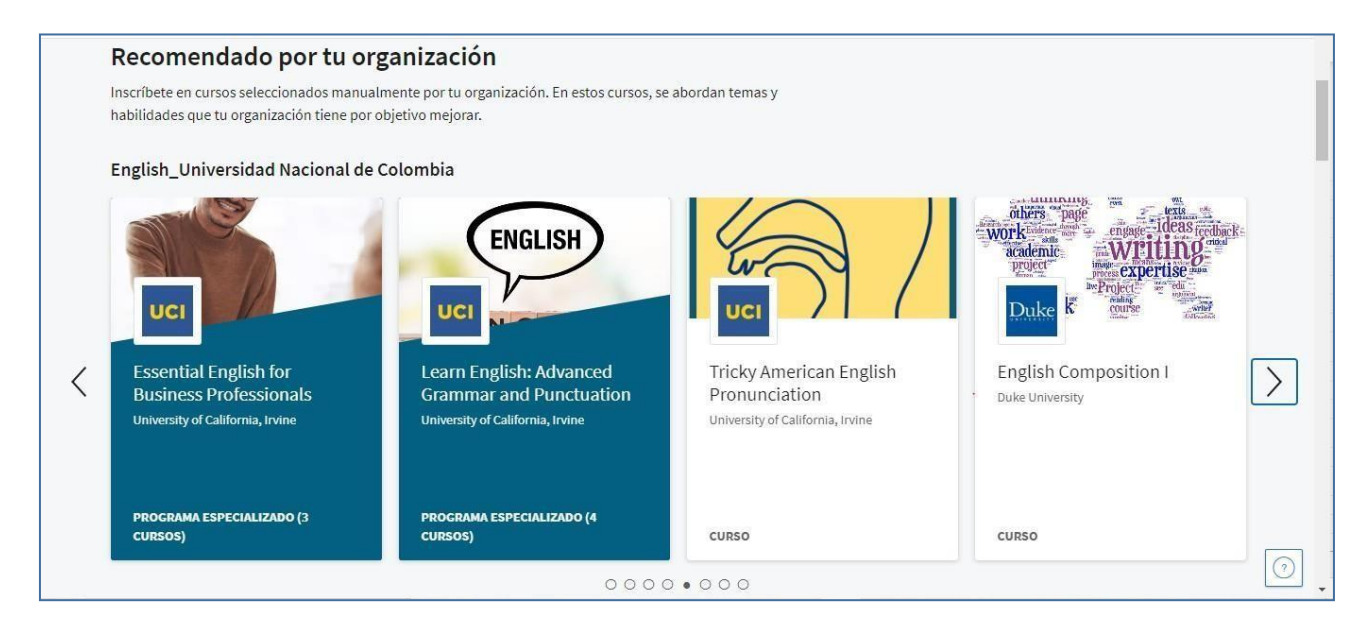

5. Cuando seleccione una opción la plataforma lo redirigirá a la ventana siguiente en la cual podrá seleccionar la opción de inscribirse:

| з curso programa especializado<br>TOEFL Preparation                                                                                                    | ofrecido por<br><b>UCI</b> Division of<br>Continuing Education                                                                                     |
|----------------------------------------------------------------------------------------------------|----------------------------------------------------------------------------------------------------|
| Inscribirse       Guardar para después         Comienza el 22 de ene.       Guardar para después         Patrocinado por Universidad Nacional de Colombia         Accerca de este Programa Especializado         The TOEFL Preparation courses in this specialization are for those interested in performing their best on the TOEFL IBT test. Whether you have taken the test before, these courses will help you to become more familiar with the various types of questions on the test. The many tips and strategies demonstrated in the courses will prepare you to perform your best to attain the score you seek. | Certificado para<br>compartir<br>Obtén un certificado al finalizar<br>Cursos 100 % en línea<br>comienza de inmediato y aprende a<br>tu prenie rimo |
|                                                                                                    | Establece y mantén fechas de entrega flexibles.                                                                                                    |

coursera

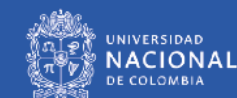

## 6. Luego seleccione ir al curso

| з curso programa especializado<br>TOEFL Preparation                                                                                                    | ofrecido por<br>Division of<br>Continuing Education                |
|----------------------------------------------------------------------------------------------------|--------------------------------------------------------------------|
| Inscrito Ir al curso Guardar para después Patrocinado por Universidad Nacional de Colombia                                                                                                    |                                                                    |
| Acerca de este Programa Especializado<br>The TOEFL Preparation courses in this specialization are for those interested in performing their<br>best on the TOEFL iBT test. Whether you have taken the test before, these courses will help you to | Certificado para<br>compartir<br>Obtén un certificado al finalizar |
| become more familiar with the various types of questions on the test. The many tips and<br>strategies demonstrated in the courses will prepare you to perform your best to attain the score<br>you seek.                                         | Cursos 100 % en línea<br>Comienza de inmediato y                   |

7. ¡Ya puede iniciar a desarrollar el contenido del curso!

8. Si usted ingresa a la plataforma y no le permite acceder a los exámenes o aparece que debe pagar el curso o que no puede descargar el certificado y no ha incumplido el código de honor de Coursera (Instructivo 5 Código de honor Coursera para usuarios de la plataforma), siga los siguientes pasos:

- a) Verifique que si se encuentra dentro del convenio (Instructivo 4 Mi correo no aparecen en el Convenio Coursera).
- b) Confirme si le están solicitando comprobar su cuenta dando clic en el botón verificar.

|                                                                       | Buscar en el curso     Buscar                                                                                                    | Convenio Coursera ~ |
|-----------------------------------------------------------------------|----------------------------------------------------------------------------------------------------|---------------------|
| UCI                                                                   | Para obtener tu certificado, comprueba tu cuenta.                                                                                            | Verificar           |
| English for Effective<br>Business<br>Communications<br>Universidad de | <ul> <li>Human Resources</li> <li>Quedan 35 min de videos</li> <li>Quedan 45 min de lecturas</li> <li>Quedan 2 tareas calificadas</li> </ul> |                     |
| California en Irvine                                                  |                                                                                                    |                     |

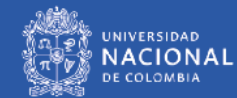

c) Verifique si ya se vencieron las fechas para presentar los exámenes, si es su caso restablezca las fechas en la opción botón <u>"Restablecer mis fechas límite"</u>

|                      | Buscar en el curso Buscar                                             | Convenio Coursera 🗸 |
|----------------------|-----------------------------------------------------------------------|---------------------|
| UCI                  | Restablecer <sup>®</sup> Cómo<br>Fechas <sup>funciona</sup><br>Límite |                     |
| TOEFL Reading and    | Parece que te olvidaste                                               |                     |
| Listening Sections   | algunas fechas límite                                                 |                     |
| Skills Mastery       | importantes. Restablece tus                                           |                     |
| Universidad de       | fechas límite y comienza                                              |                     |
| California en Irvine | hov mismo.                                                            |                     |

## Dentro de su proceso de aprendizaje recuerde:

- Usted dispone de su tiempo y horario de estudio.
- El aprendizaje depende de la responsabilidad y dedicación que usted tenga con el proceso.
- Mientras este presentando los exámenes o cuestionarios evite abrir otra página web u otras páginas o recursos como videos, lecturas o cuestionarios del mismo curso, la plataforma lo asume como incumplimiento al código de honor de Coursera y puede bloquear la presentación de este o la entrega del certificado al terminar el curso.
- No comparta su usuario Coursera, puede arriesgarse a perder su acceso al convenio de manera permanente.

Proyecto: Convenio Coursera Instructivo No. 6 Versión 2 Fecha: febrero 2023

Elaboró: Diana Milena Jaramillo - Contratista Coordinadora Convenio Coursera

Revisó: Liliana Quiroga - Técnico Administrativo Gestor de Calidad

Aprobó: Gabriel Ernesto Barrero Tapias - Director Nacional de Innovación Académica

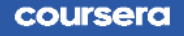

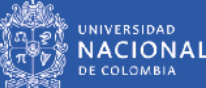